## **Copier tous les fichiers**

Toutes les vidéos ou les photos enregistrées dans cet appareil seront copiées.

Vous pouvez également sélectionner et copier uniquement les vidéos ou les photos qui n'ont jamais été copiées.

1 Sélectionnez le mode vidéo ou photo.

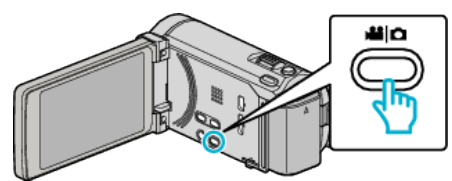

2 Appuyez sur "SAUVEGARDER".

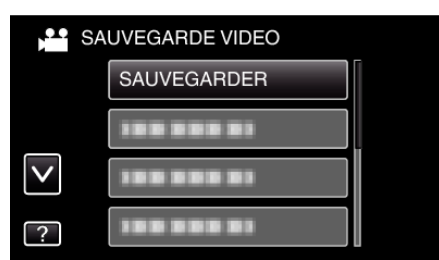

**3** Tapez sur le support à copier.

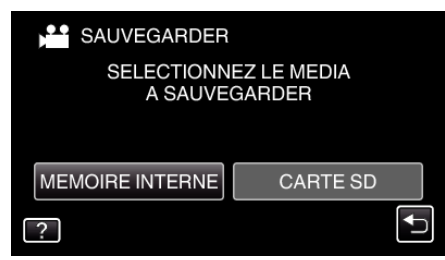

4 Tapez sur la méthode désirée.

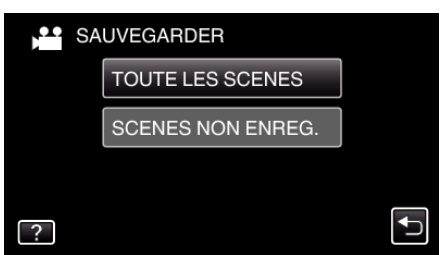

• "TOUTE LES SCENES" (vidéo)/"TOUTES LES IMAGES" (photo) :

Toutes les vidéos ou les photos dans cet appareil sont copiées.

• "SCENES NON ENREG." (vidéo)/"IMAGES NON ENREG." (photo) :

Les vidéos ou les photos qui n'ont jamais été copiées sont automatiquement sélectionnées et copiées.

5 Assurez-vous qu'il reste suffisamment d'espace sur le HDD, et tapez sur "OUI".

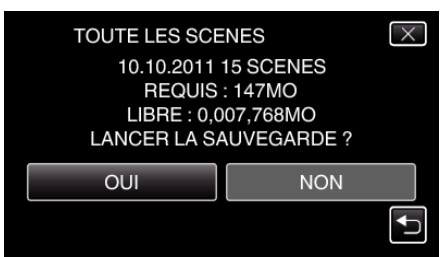

• La sauvegarde commence lorsque l'on tape sur "OUI".

6 Une fois les vidéos copiées, tapez sur "OK".

| TOUTE LES SCENES |  |
|------------------|--|
| ENREGISTRE       |  |
|                  |  |
|                  |  |
| ОК               |  |
|                  |  |

7 Appuyez sur la touche do en la maintenant enfoncée pendant 2 secondes ou plus pour éteindre cet appareil et débranchez le câble USB.

## Attention : -

- Ne coupez pas le courant et ne retirez pas le câble USB tant que la copie n'est pas terminée.
- Les fichiers qui ne sont pas sur l'écran d'index pendant la lecture ne peuvent pas être copiés.
- La copie peut prendre du temps. (Par exemple, la sauvegarde d'une vidéo de 1 heure en mode XP prend environ 20 minutes.)